## Инструкция по установке и активации CorelDRAW Graphics Suite X6 v.16 Retail

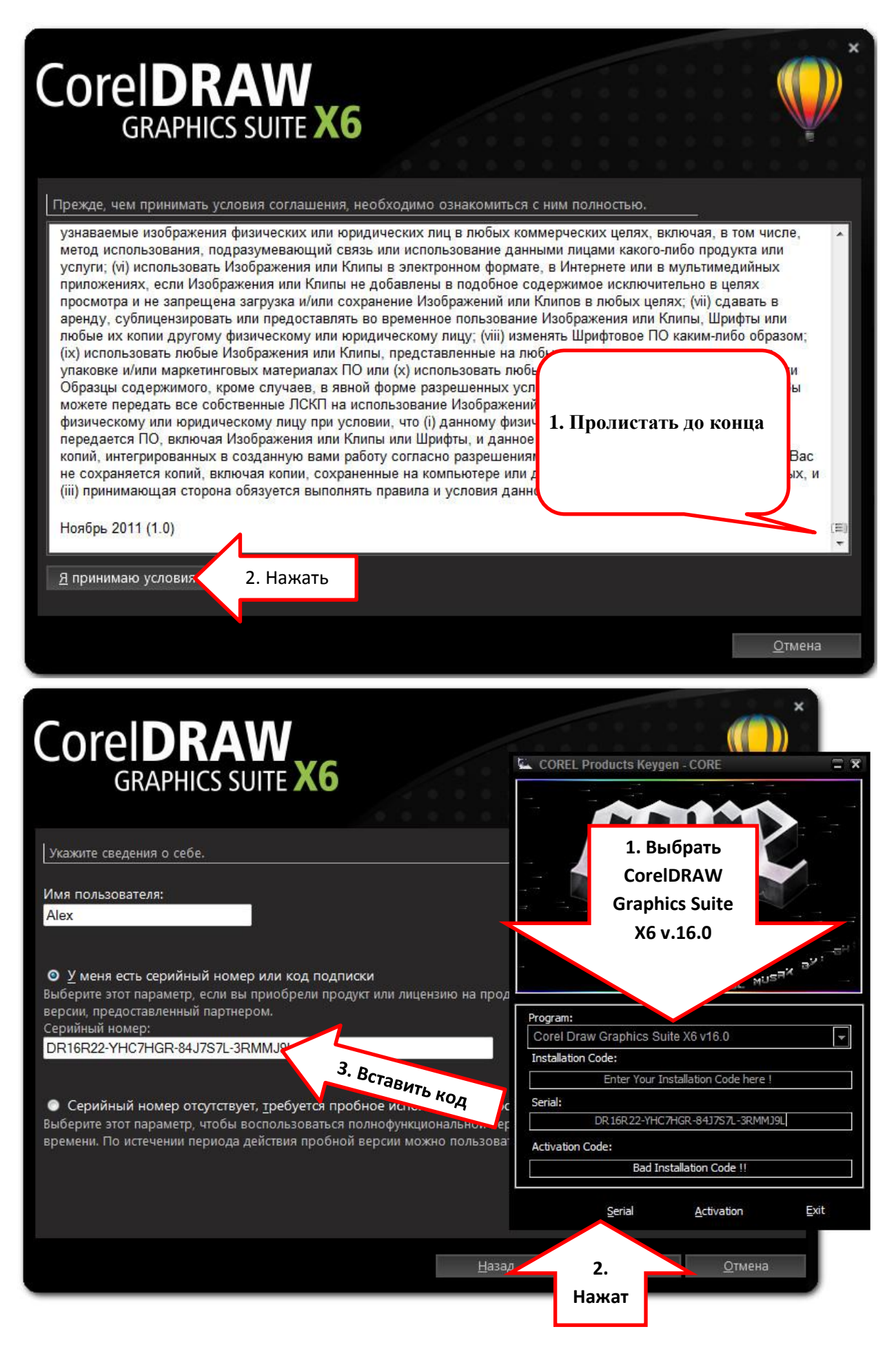

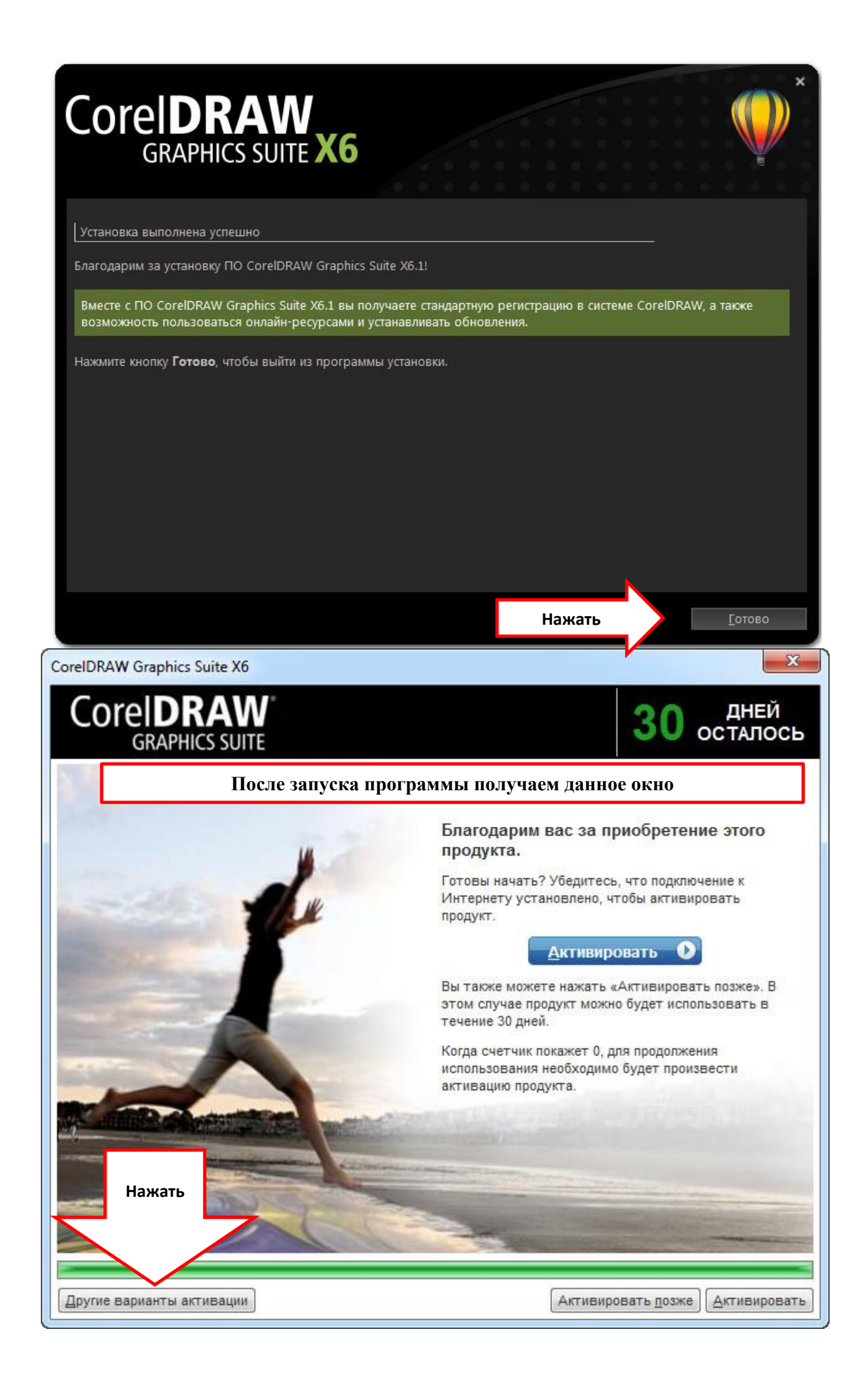

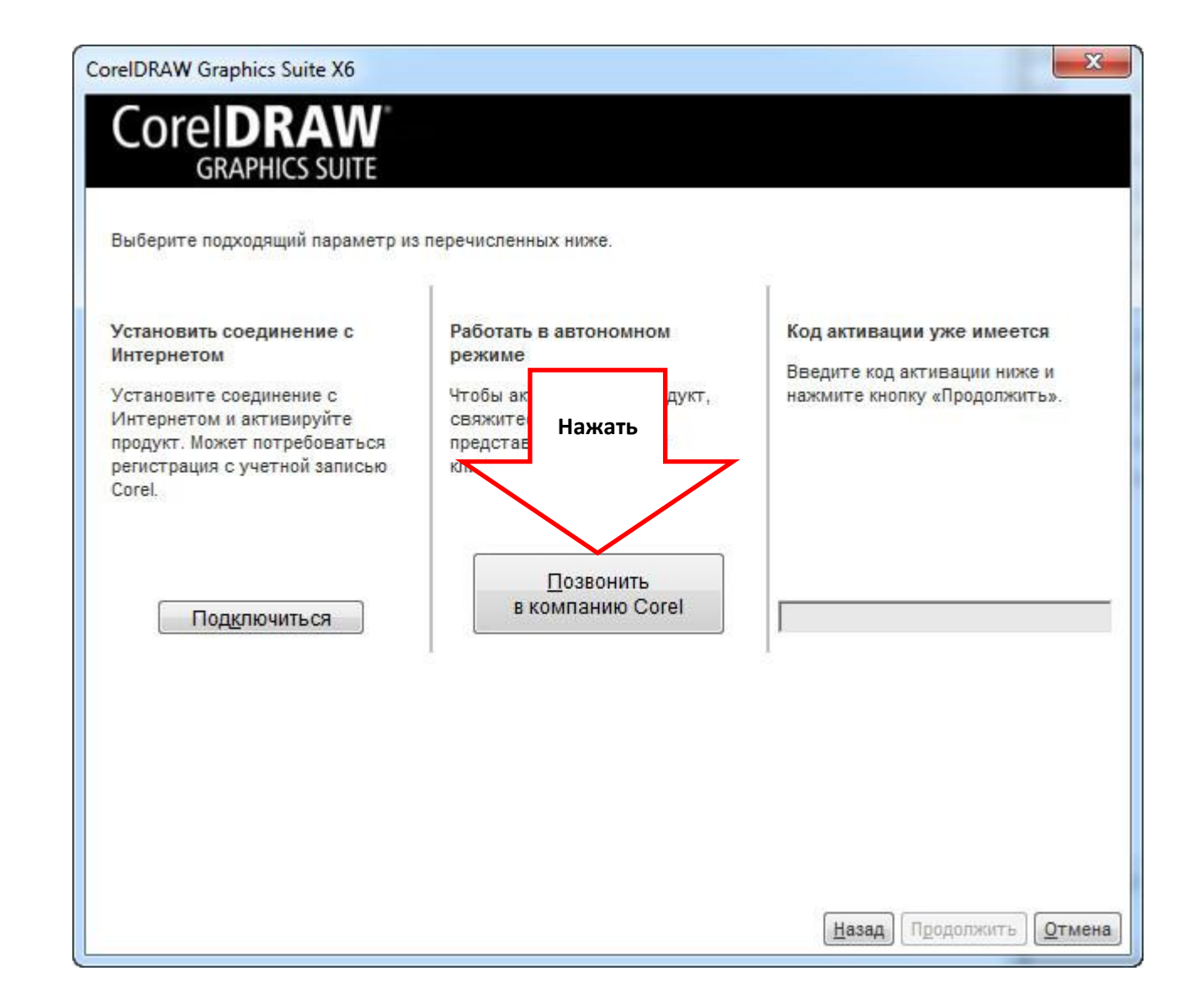

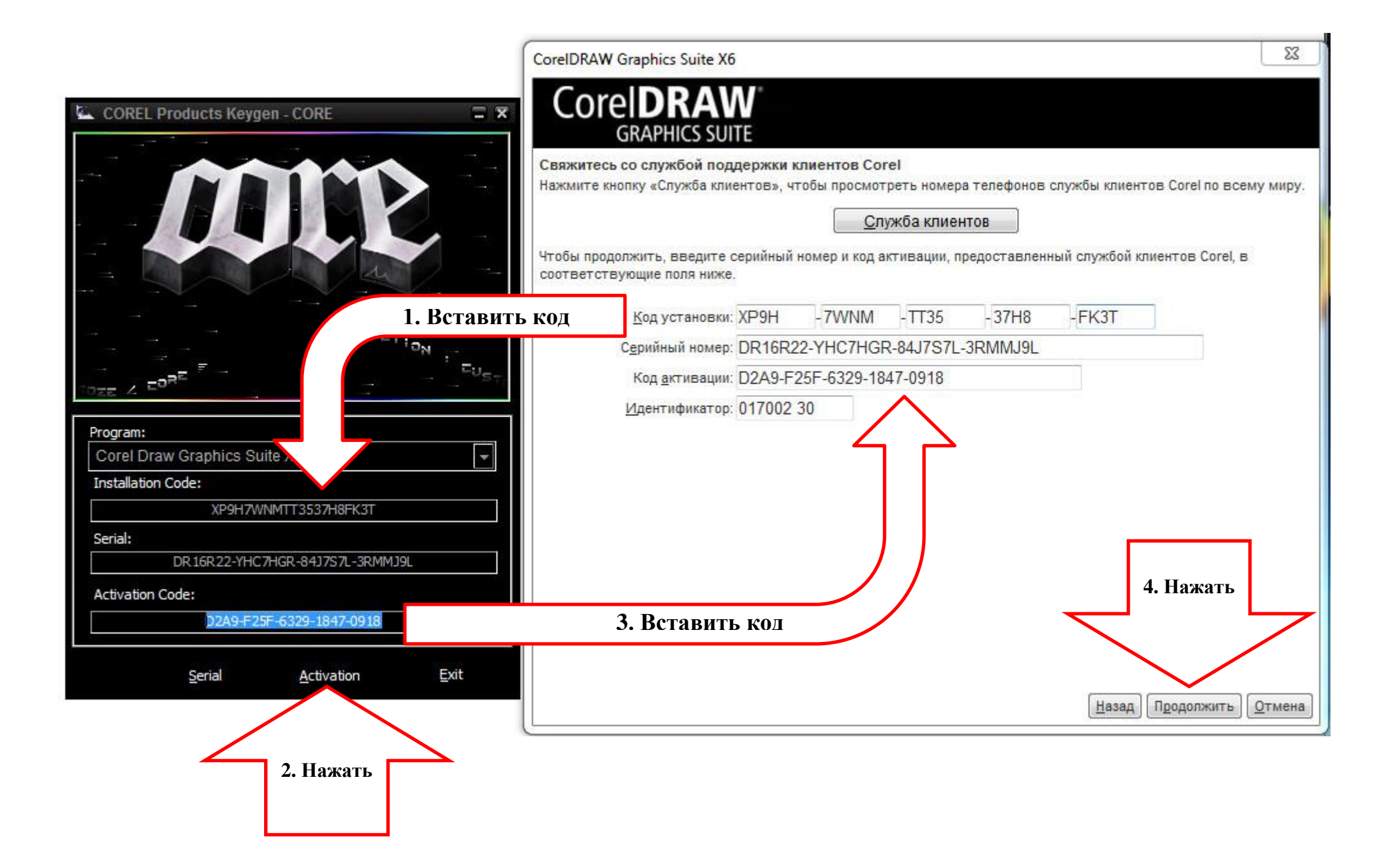

| CoreIDRAW Graphics Suite X6                                                                                                    | ×      |
|----------------------------------------------------------------------------------------------------|--------|
| CoreIDRAW<br>GRAPHICS SUITE                                                                                                    |        |
| Благодарим вас! Процедура покупки завершена.<br>Сохраните или распечатайте серийный номер и код активации — они понадобятся вам в случае<br>переустановки продукта. |        |
| <u>Сохранить в файл</u> <u>Р</u> аспечатать                                                                                                    |        |
|                                                                                                    |        |
|                                                                                                    |        |
|                                                                                                    |        |
|                                                                                                    | акрыть |

## Приятного использования 🕲

## Инструкция подготовлена специально для

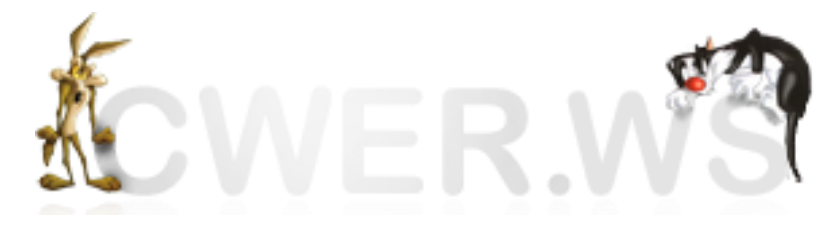